# **Completing the FY23 Mileage Claim Reimbursement**

**Note:** All fields that have a red asterisk (\*) require information before the form can be submitted. Please fully compete the form before attempting to submit for approvals / processing.

Also, the information used to completed fields in *this illustration is for training purposes only*. <u>Please remember to use</u> information specific to you.

## Part A: Setting the Stage

\*\*\*\*This section describes how to set up the form to ensure a simple process and speedy payment.\*\*\*\*

|                   | OKCPS                       | FY23 Mileage Reimbursement Claim   |
|-------------------|-----------------------------|------------------------------------|
| Entry ID<br>FY23_ | Processed                   |                                    |
| Are you com       | pleting this claim for your | self or on behalf of someone else? |
| Choice *          |                             |                                    |
|                   |                             | ~                                  |

### First field is a drop down with 2 choices.

1) I am the Claimant. Choose this if you are completing the claim for yourself.

2) *I am the person that entered the PR completing on behalf of the Claimant*. Choose if you are completing this for someone else and you are the person that entered the PR.

| Person that entered the PR (Fina | ancial | / Site Secretary)  |
|----------------------------------|--------|--------------------|
| Name *                           |        | Email *            |
| Cuddles McFee                    |        | blbanks1@okcps.org |

**Second Field**: This should be the name and email address for the person that initially created the mileage PR (Requisitioner). This is normally the Financial Secretary for your Department / School / Group. It is important that you know who this person in and that the correct name and email information are entered.

| Department Name * | Site # *          | PO Number *                                                          | Fund *                                                               | Close PO after claim is paid? |
|-------------------|-------------------|----------------------------------------------------------------------|----------------------------------------------------------------------|-------------------------------|
|                   |                   | Contact your requisitioner                                           | 11000                                                                | No Yes                        |
|                   |                   | Please contact the requisitioner if you don't have this information. | Please contact the requisitioner if you don't have this information. |                               |
| Claimants Name *  | Claimants Email * | Claimaints ID *                                                      | Job Title                                                            | Contact Number                |
|                   |                   |                                                                      |                                                                      |                               |
| First & Last Name |                   |                                                                      |                                                                      |                               |

**Third Group of Fields:** This information is specific to you. If you are unsure of the PO Number and Fund, please contact the person that entered your initial Mileage PR (Requisitioner). Also, each year as the mileage POs are issued, team members should receive a copy of the mileage PO.

The PO will have the PO Number, Fund Number and Requisitioner information needed to complete this form for payment. See the snip-it below of a Staples PO. This is only an example, however all POs contain the same basic information:

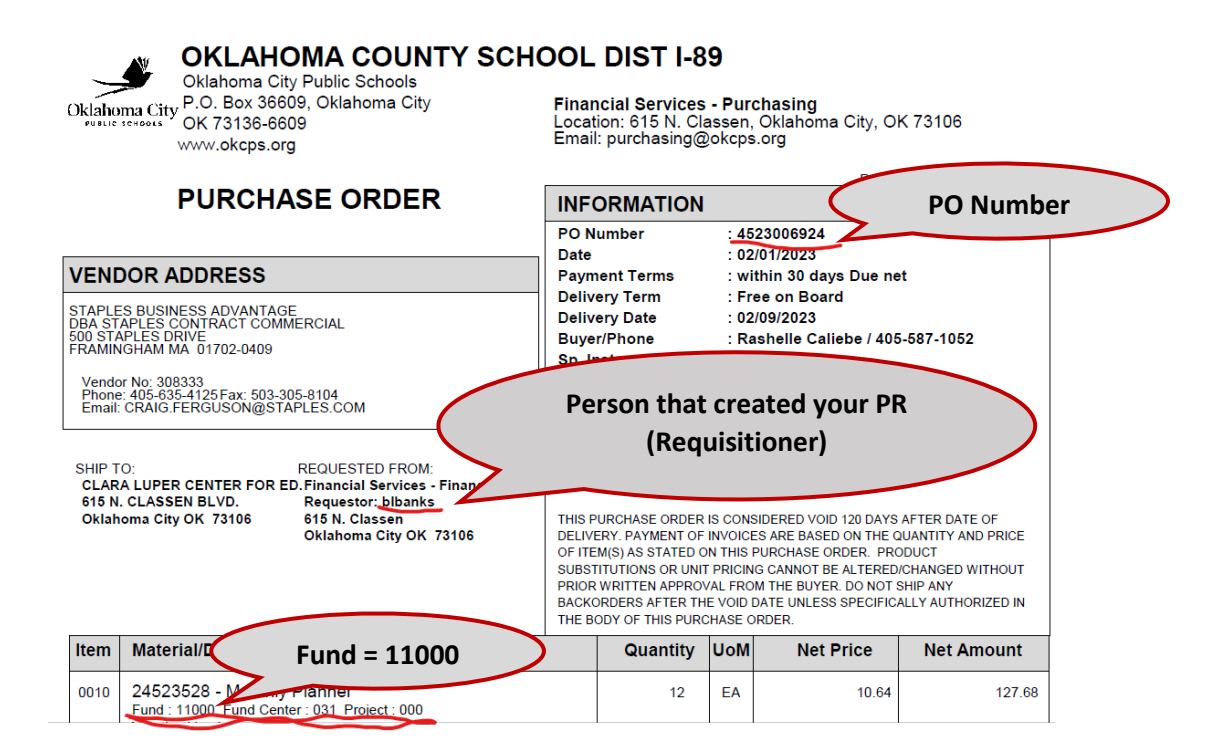

This section covers the various methods available to report miles included on this claim form. Please review each method before beginning the form.

Would you like a copy of our Excel worksheet to help you list daily mileage? Click here to download. Excel Daily Mileage Log

**Resource:** We've offered a link to our Excel Daily Mileage Log next. Click the Red Highlighted text to download an Excel file and save it to your computer to record mileage; Daily or Weekly. This Excel spreadsheet is equipped with drop-downs of all District buildings with mileage total from location to location and a second tab available with a simple spreadsheet.

At the end of the month, the completed spreadsheet can be uploaded to the claim form to be submitted as backup.

**First Field:** Select Time Frame. After selecting the appropriate time frame, Cognito will offer the corresponding tables that calculate reimbursement claims at the rate for the selected time frame.

Below are illustrations of two different methods of submitting mileage back up.

First we will review the method of entering time directly in to the form:

Select the below to enter miles into the form, selet the option below 'I will be upleading documentation', and • follow the steps below under When attaching documentation enter...' Will you be straching a mileage document in lieu of entering each line in the table below? I will NOT be uploading documentation but will enter a line for each trip in the table below. V However if you wish to enter each trip in the table provided below, please complete each column with the information outlined below: • date of trip (column 1), • beginning group 'Group 1'(column 2), **Read This** • beginning location (column 3), • ending group 'Group 2'(column 4), • ending location (column 5), • reason for trip (column 6), and • total miles for the trip - Auto Populated (column 7). Claims for Timeframe 7/1 - 12/31/2022 This is for In-District Mileage. In-District Mileage: (All travel within OKC) Date Group 1 From Name Group 2 To Name Description **Total Miles**  $\otimes$ 0.00 + Add Another Trip This is for everything else. Out-of-District Mileage OR When uploading documents: (Mileage Not Included In Drop Down) Date From То **Purpose of Trip Total Miles**  $\otimes$ 0.00 + Add Another Trip Number of miles x 0.625 Total Claim \$0.00 =(Total + Total) X Rate= Total Claim

## **Important Helpful Hint:**

Please note; Cognito offers a handy 'Save' button in the bottom right corner of the form. This feature allows users to begin a form and pause until the user is ready to enter more data. Just scroll down to the bottom right corner and click the save button:

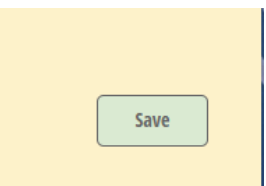

This dialog box will open allowing the user should enter their email address:

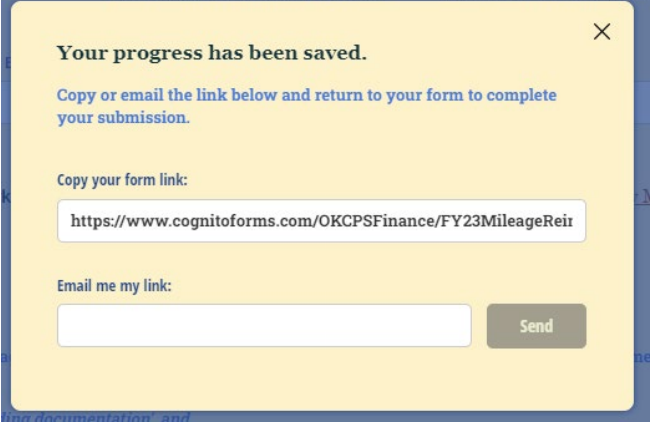

Enter your email address in the bottom field and click 'Send'. An email will be sent to the email address entered. It will contain a link allowing the recipient to resume the form. The form can be saved as many times as you like to complete the form.

This function is used to enter daily or weekly mileage without out loosing data.

Remember to **NEVER** close the tab of an open form without saving it first. All data entered in the form will be lost if it isn't saved first.

# Second we will review the method of uploading documentation to the form:

| elect Time Frame                                                          |                                                                                         |                                                                                                    |                                                                                          |               |
|---------------------------------------------------------------------------|-----------------------------------------------------------------------------------------|----------------------------------------------------------------------------------------------------|------------------------------------------------------------------------------------------|---------------|
|                                                                           |                                                                                         |                                                                                                    |                                                                                          |               |
| 7/1 - 12/31/2022                                                          | ~                                                                                       |                                                                                                    |                                                                                          |               |
| fulti-line/page tra<br>nformation,<br>• selet the opti<br>• follow the st | vel documentation / mileag<br>ion below 'I will be uploadi<br>eps below under 'When att | ge logs can be aploaded in the drop box be<br>ng documentation', and<br>aching documentation enter'                       | elow. If you would like to upload a document containing all of th                        | e appropriate |
| <u>Vill you he attachi</u>                                                | ng a mileage documenton l                                                               | ieu of entering each line in the table belov                                                                              | x?                                                                                       |               |
| I will be uploadin                                                        | .g documentation.                                                                       |                                                                                                    |                                                                                          | ~             |
| <ul> <li>"Business Tr</li> <li>total miles of</li> </ul>                  | avel" (column 4), and<br>n your claim (column 5).                                       |                                                                                                    |                                                                                          |               |
| Claims for Ti                                                             | meframe 7/1 - 12/                                                                       | /31/2022                                                                                                    |                                                                                          |               |
| Claims for Ti                                                             | meframe 7/1 - 12                                                                        | /31/2022<br>Enter the abov                                                                                                | e requested information in this table.                                                   |               |
| Claims for Ti                                                             | meframe 7/1 - 12.                                                                       | Enter the abov                                                                                                    | e requested information in this table.                                                   |               |
| Claims for Ti<br>Dut-of-District                                          | meframe 7/1 - 12.<br>t Mileage OR When u                                                | /31/2022<br>Enter the abov<br>uploading documents: (Mileage                                                               | re requested information in this table.<br>Not Included In Drop Down)<br>Purpose of Trip |               |
| Dut-of-District                                                           | meframe 7/1 - 12.<br>t Mileage OR When u<br>From                                        | /31/2022<br>Enter the abov<br>uploading documents: (Mileage                                                               | re requested information in this table.<br>Not Included In Drop Down)<br>Purpose of Trip |               |
| Dut-of-District<br>Date<br>Add Another Tri                                | meframe 7/1 - 12.<br>t Mileage OR When t<br>From                                        | /31/2022<br>Enter the abov<br>uploading documents: (Mileage<br>To                                                         | re requested information in this table.<br>Not Included In Drop Down)<br>Purpose of Trip | Total Mile    |
| Dut-of-District                                                           | meframe 7/1 - 12.<br>t Mileage OR When w<br>From                                        | /31/2022<br>Enter the abov<br>ploading documents: (Mileage<br>To<br>Number of miles x 0.625                               | re requested information in this table.<br>Not Included In Drop Down)<br>Purpose of Trip | Total Mile    |
| Claims for Ti<br>Dut-of-District<br>Date<br>S<br>+ Add Another Tri        | meframe 7/1 - 12.<br>t Mileage OR When u<br>From                                        | /31/2022<br>Enter the abov<br>ploading documents: (Mileage<br>To<br>Number of miles x 0.625<br>=Total X Rate= Total Clain | re requested information in this table. Not Included In Drop Down) Purpose of Trip       | Total Mile    |

Uploading documentation: Open the file where you've saved the mileage log and drag it to the Upload Section below.

| Mileage Documentation      | Missing Something?                                                                                                    |
|----------------------------|----------------------------------------------------------------------------------------------------|
| Upload or drag files here. | If you'd like to request a new location be added to the drop down or a revision to an existing location <u>Click here</u> . |
|                            |                                                                                                    |
|                            |                                                                                                    |

Resource: If you'd like to request a location added to the drop-downs or a current total miles revised. Click here.

Next, we will go through the steps of forwarding the claim for processing and ultimately for payment.

If you selected, 'I am the person that entered the PR completing on behalf of the Claimant' the form will offer a tile allowing you to forward the claim on to the Claimant (see below).

If the claim is ready to send, select '*Yes'* in the Claimant: Send for Approval' and scroll to the bottom left corner and click 'Submit for Approvals'.

| Employee Entering the PR's Approval                                                        | Note: This information was entered in                         |                                        |  |  |  |  |
|--------------------------------------------------------------------------------------------|---------------------------------------------------------------|----------------------------------------|--|--|--|--|
| Cuddles McFee-                                                                             | Step one and Cognito copied it here.                          |                                        |  |  |  |  |
|                                                                                            |                                                               |                                        |  |  |  |  |
| Please forward this form to the Claimant for appro<br>left corner.                         | oval by clicking the 'Forward to Claimant' below and click th | e 'Submit for Approvals' in the bottom |  |  |  |  |
| Forward to Claimant                                                                        |                                                               |                                        |  |  |  |  |
| No Yes                                                                                     |                                                               |                                        |  |  |  |  |
| a\$1/                                                                                      | Note: This information was entered in                         |                                        |  |  |  |  |
| Claimant's Approval                                                                        | Step one and Cognito copied it here.                          |                                        |  |  |  |  |
| Barbara Banks,                                                                             |                                                               |                                        |  |  |  |  |
| If you are ready to send this for approval:                                                |                                                               |                                        |  |  |  |  |
| 1. Select 'Yes' in the 'Claimant: Send for Approv                                          | val' field below and enter your signature,                    |                                        |  |  |  |  |
| 2. Enter the ' <u>Name'</u> and ' <u>Emain</u> ONLY in the Supervisor's section below, and |                                                               |                                        |  |  |  |  |
| 3. Scroll down the the bottom left corner and click the 'Submit for Approvals'.            |                                                               |                                        |  |  |  |  |
| Thank You                                                                                  |                                                               |                                        |  |  |  |  |
|                                                                                            |                                                               |                                        |  |  |  |  |
| Claimants Sand for Annroual                                                                |                                                               |                                        |  |  |  |  |
| Claimant: Send for Approval           No         Yes                                       |                                                               |                                        |  |  |  |  |

If you selected, 'I am the Claimant' the form will offer below.

If you are ready to send, select 'Yes' in the Claimant: Send for Approval toggle and scroll to the bottom left corner, enter your signature and click "Submit for Approvals".

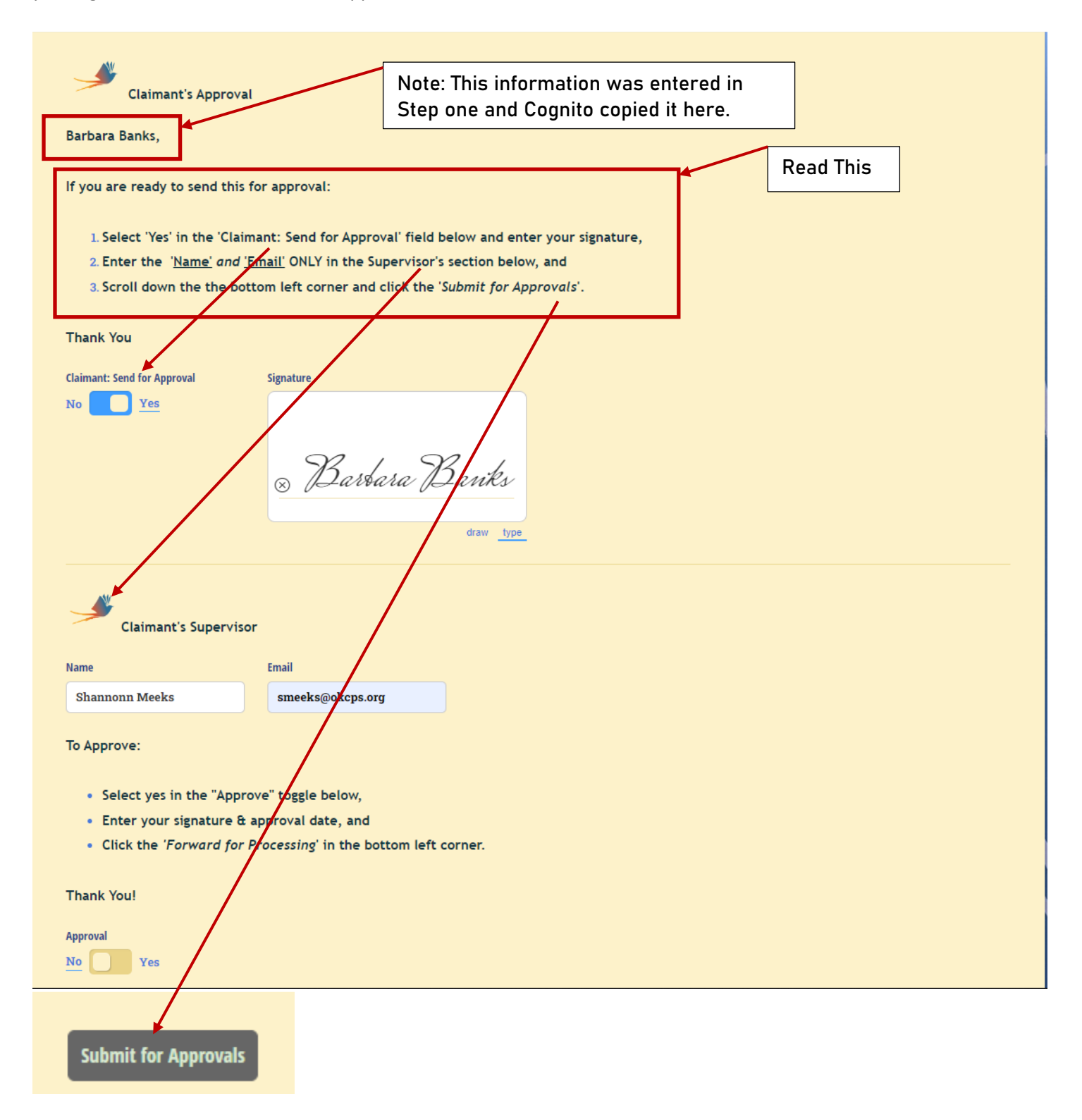

Supervisor's Signature:

Supervisor should review and complete the steps below. The form will then be routed to the person that create the original PR (Requisitioner) for Goods Receipt.

Requisitioner should follow the directions in the last tile and click the Submit button in the bottom left corner.

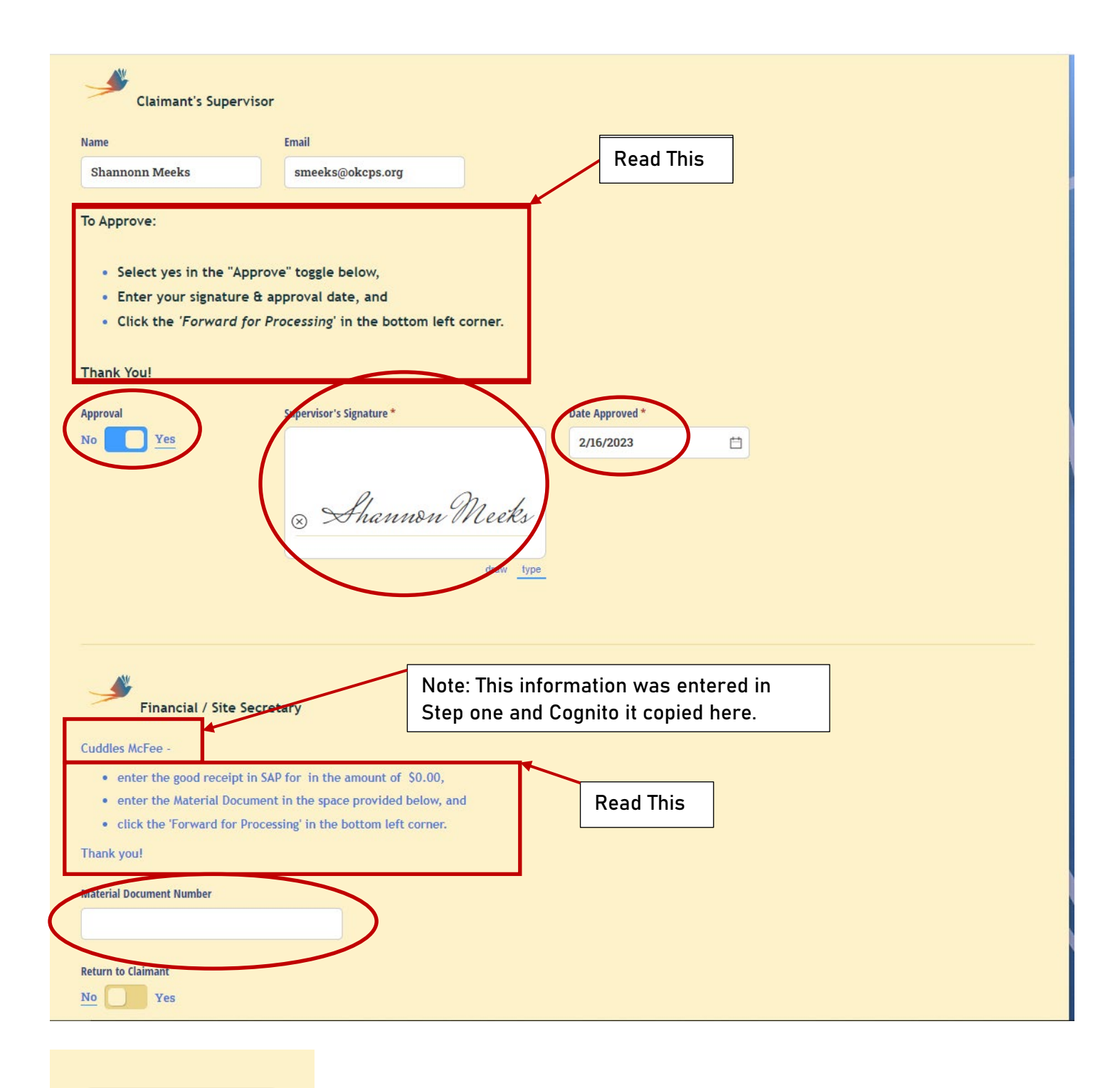

**Submit for Approvals** 

Final Note:

For team members that are being paid out of specialty funds **(11511, 11628, etc)** additional signatures are required. Please contact us with questions regarding completing subsequent signatures!